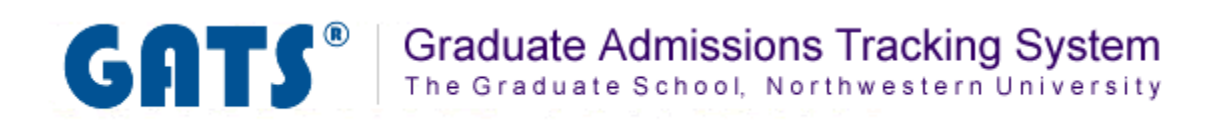

# **Reports Tab**

**Overview: The Reports Tab** 

**Download Applicant Data** 

**Generate Folder Labels** 

The Report tab will allow you to download applicant data into an Excel document. In this area you can perform these tasks:

- Download application data
- Generate folder labels using applicant data

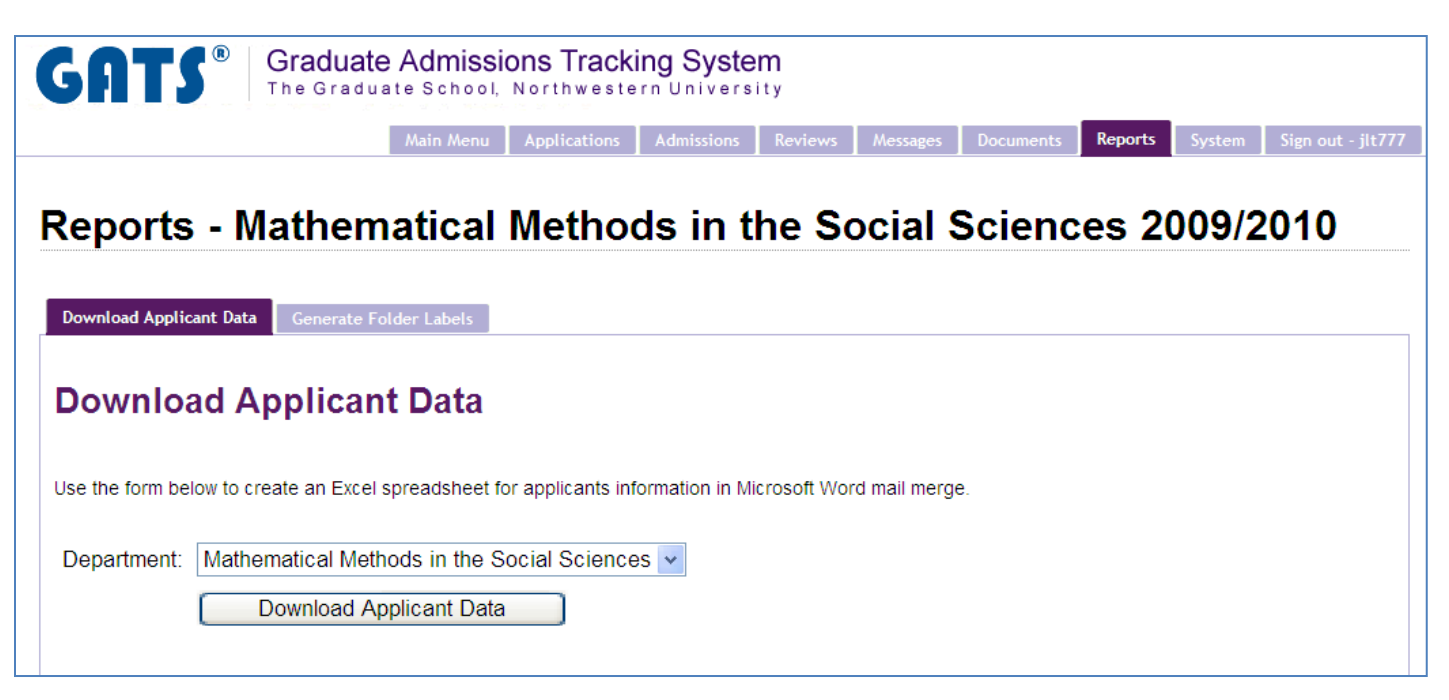

You have the option to download a complete set of application data into an Excel format using the "Download Applicant Data" function. The data will include all fields that appear in GATS for all applicants in the specified program. You can filter through the data to obtain specific applicant group information once the data is in Excel.

### <u>Step 1</u>

If you have access to multiple departments you may select them one by one and run your reports individually, or you can also select the All Programs option from the drop down to get the data from all the programs in one file.

To access your applicant reports, select your applicant group from the drop down and click the

| Download A              | pplicant Data button.                                                                                      |  |  |  |  |  |  |  |  |
|-------------------------|----------------------------------------------------------------------------------------------------|--|--|--|--|--|--|--|--|
| Download Applic         | ant Data Generate Folder Labels                                                                            |  |  |  |  |  |  |  |  |
| Download Applicant Data |                                                                                                    |  |  |  |  |  |  |  |  |
| Use the form be         | Use the form below to create an Excel spreadsheet for applicants information in Microsoft Word mail merge. |  |  |  |  |  |  |  |  |
| Department:             | Mathematical Methods in the Social Sciences  Download Applicant Data                                       |  |  |  |  |  |  |  |  |

#### Step 2

#### When prompted, save or open your report.

|    | А                   | В         | С         | D          | E         | F        | G        | Н        |             | J          | K      |
|----|---------------------|-----------|-----------|------------|-----------|----------|----------|----------|-------------|------------|--------|
| 1  | Applicant Last Name | Applicant | Applicant | Date of Bi | Submitted | AY Numbe | Employee | Program  | Intended S  | Intended E | Gender |
| 2  | Brady               | Greg      | Alan      | 1/1/1970   | 7/2/2010  | 5017696  | 9912345  | Mathemat | writing     | Summer 2   | Male   |
| 3  | Do                  | Scooby    |           | 2/1/1980   | 7/2/2010  | 5017707  | 9922346  | Mathemat | quantitativ | Fall 2010  | Male   |
| 4  | Rubble              | Betty     | Mary      | ########   | 7/5/2010  | 5018641  | 9932347  | Mathemat | ical Metho  | Fall 2010  | Female |
| 5  | Green               | Rachel    |           | ########   | 7/5/2010  | 5018664  | 9942348  | Mathemat | reading     | Fall 2010  | Female |
| 6  | Geller              | Monica    |           | ########   | 7/5/2010  | 5018673  | 9952349  | Mathemat | writing     | Summer 2   | Female |
| 7  | Clouse              | George    |           | ########   | 7/5/2010  | 5018679  | 9962350  | Mathemat | ical Metho  | Summer 2   | Male   |
| 8  | Costner             | Kevin     |           | ########   | 7/5/2010  | 5018685  | 9972351  | Mathemat | ical Metho  | Fall 2010  | Male   |
| 9  | Zhang               | Jia       |           | ########   | 7/6/2010  | 5018988  | 9982352  | Mathemat | writing     | Summer 2   | Female |
| 10 | Johnson             | Michael   | George    | ########   | 7/6/2010  | 5018997  | 9992353  | Mathemat | qualitative | Fall 2010  | Male   |
| 11 | Rivera              | Manuel    |           | 1/1/1987   | 7/6/2010  | 5019004  | 9912354  | Mathemat | ical Metho  | Fall 2010  | Male   |

# **Generate Folder Labels**

You will also have the option to generate applicant file labels. You can select a date range of applications to narrow your labels to a specific group. This information will also export in Excel. The data fields are limited and you are able to use this file to create a Word Mail Merge for your labels.

# <u>Step 1</u>

To generate folder labels, click on the Generate Folder Labels tab while in the Reports tab.

| Download Applic        | ant Data Generate Folder Labels                                                                                        |  |  |  |  |  |  |  |  |
|------------------------|----------------------------------------------------------------------------------------------------|--|--|--|--|--|--|--|--|
| Generate Folder Labels |                                                                                                    |  |  |  |  |  |  |  |  |
| Use the form bel       | Use the form below to create an Excel spreadsheet for creating applicant folder labels with Microsoft Word mail merge. |  |  |  |  |  |  |  |  |
| Department:            | Mathematical Methods in the Social Sciences 🗸                                                                          |  |  |  |  |  |  |  |  |
| Dates:                 | ~                                                                                                    |  |  |  |  |  |  |  |  |
|                        | Get Data for Labels                                                                                                    |  |  |  |  |  |  |  |  |
|                        |                                                                                                    |  |  |  |  |  |  |  |  |

## <u>Step 2</u>

Choose your program from the dropdown and set the date range for the applicant labels you wish to create by clicking in the date range box and selecting your desired dates.

| Download Applic        | ant Data Generate Folder Labels                                                                        |  |  |  |  |  |  |  |  |  |
|------------------------|----------------------------------------------------------------------------------------------------|--|--|--|--|--|--|--|--|--|
| Generate Folder Labels |                                                                                                    |  |  |  |  |  |  |  |  |  |
| Use the form be        | ow to create an Excel spreadsheet for creating applicant folder labels with Microsoft Word mail merge. |  |  |  |  |  |  |  |  |  |
| Department:            | Mathematical Methods in the Social Sciences 🗸                                                          |  |  |  |  |  |  |  |  |  |
| Dates:                 | ~                                                                                                    |  |  |  |  |  |  |  |  |  |
|                        | Clear Close<br><prev next="" today=""></prev>                                                          |  |  |  |  |  |  |  |  |  |
|                        |                                                                                                    |  |  |  |  |  |  |  |  |  |
|                        | 1 2 3 4 5 6 7                                                                                          |  |  |  |  |  |  |  |  |  |
|                        | 8 9 10 11 12 13 14<br>15 16 17 18 19 20 21                                                             |  |  |  |  |  |  |  |  |  |
|                        | 22     23     24     25     26     27     28       29     30     31                                    |  |  |  |  |  |  |  |  |  |

Step 3

| Cli | Click the Get Data for Labels button.                                                                                 |  |  |  |  |  |  |  |  |
|-----|----------------------------------------------------------------------------------------------------|--|--|--|--|--|--|--|--|
|     | Download Applicant Data Generate Folder Labels                                                                        |  |  |  |  |  |  |  |  |
|     | Generate Folder Labels                                                                                                |  |  |  |  |  |  |  |  |
|     | se the form below to create an Excel spreadsheet for creating applicant folder labels with Microsoft Word mail merge. |  |  |  |  |  |  |  |  |
|     | Department: Mathematical Methods in the Social Sciences 🗸                                                             |  |  |  |  |  |  |  |  |
|     | Dates: 2010-01-01 ~ 2010-08-09                                                                                        |  |  |  |  |  |  |  |  |
|     | Get Data for Labels                                                                                                   |  |  |  |  |  |  |  |  |
|     |                                                                                                    |  |  |  |  |  |  |  |  |

Your data will be in the form of an Excel file. You can then save the file to your local machine. The recommended use for data in this format is to create a Microsoft Word Mail Merge document.

|    | А                   | В         | С         | D          | E         | F        | G        | Н        | I           | J          | К      |
|----|---------------------|-----------|-----------|------------|-----------|----------|----------|----------|-------------|------------|--------|
| 1  | Applicant Last Name | Applicant | Applicant | Date of Bi | Submitted | AY Numbe | Employee | Program  | Intended S  | Intended E | Gender |
| 2  | Brady               | Greg      | Alan      | 1/1/1970   | 7/2/2010  | 5017696  | 9912345  | Mathemat | writing     | Summer 2   | Male   |
| 3  | Do                  | Scooby    |           | 2/1/1980   | 7/2/2010  | 5017707  | 9922346  | Mathemat | quantitativ | Fall 2010  | Male   |
| 4  | Rubble              | Betty     | Mary      | ########   | 7/5/2010  | 5018641  | 9932347  | Mathemat | ical Metho  | Fall 2010  | Female |
| 5  | Green               | Rachel    |           | ########   | 7/5/2010  | 5018664  | 9942348  | Mathemat | reading     | Fall 2010  | Female |
| 6  | Geller              | Monica    |           | ########   | 7/5/2010  | 5018673  | 9952349  | Mathemat | writing     | Summer 2   | Female |
| 7  | Clouse              | George    |           | ########   | 7/5/2010  | 5018679  | 9962350  | Mathemat | ical Metho  | Summer 2   | Male   |
| 8  | Costner             | Kevin     |           | ########   | 7/5/2010  | 5018685  | 9972351  | Mathemat | ical Metho  | Fall 2010  | Male   |
| 9  | Zhang               | Jia       |           | ########   | 7/6/2010  | 5018988  | 9982352  | Mathemat | writing     | Summer 2   | Female |
| 10 | Johnson             | Michael   | George    | ########   | 7/6/2010  | 5018997  | 9992353  | Mathemat | qualitative | Fall 2010  | Male   |
| 11 | Rivera              | Manuel    |           | 1/1/1987   | 7/6/2010  | 5019004  | 9912354  | Mathemat | ical Metho  | Fall 2010  | Male   |